Предмет: Техничко цртање Наставник : Дарко Стевановић Наставна јединица : AutoCad Модул бр. 2 : Техничко цртање помоћу рачунара Консултације: sdarkobn@gmail.com

Команде: text, mtext – понављање градива

У командну линију упишемо команду text и притиснемо ентер. Затим специфицирамо почетну тачку из које почиње текст. Нпр. 10,10 и притиснемо ентер.

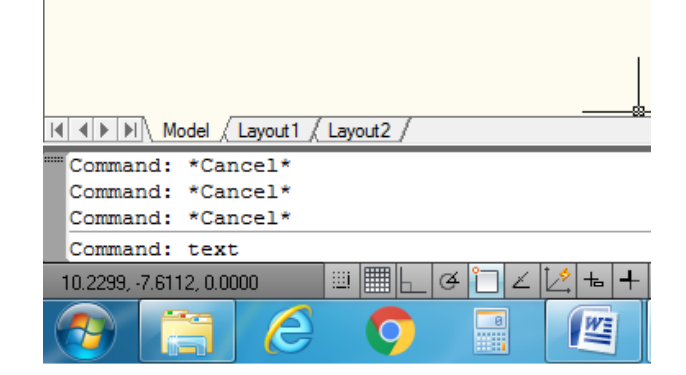

Слика 1.

| ▲ ► ► Model / Layout1 / Layout2 /                         |                                   |         |
|-----------------------------------------------------------|-----------------------------------|---------|
| Command: *Cancel*<br>Command: text<br>Current text style: | "Standard" Text height: 4.0000    | Annotat |
| Specify start point                                       | of text or [Justify/Style]: 10,10 |         |
| 35.3052, -6.5457, 0.0000                                  | ▥▦Ь♂ご∠↗ぉ+▣                        |         |
| 🤊 📋 🥝                                                     |                                   |         |

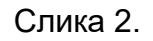

Затим, упишемо висину слова, нпр. 5 и притиснемо ентер.

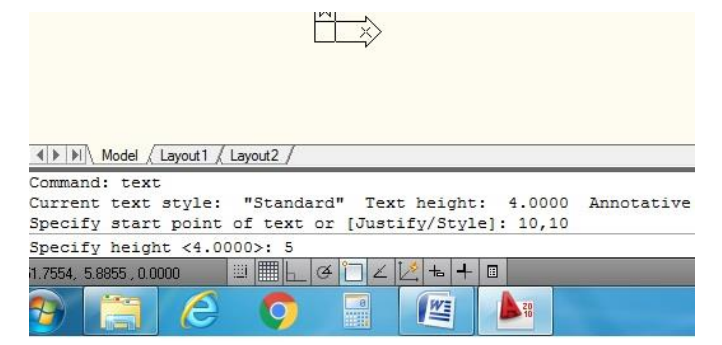

Слика 3.

Сада треба унијети угао ротације текста. Ако желимо да текст буде хоризонталан упишемо 0 и притиснемо ентер (ако желимо да нпр. текст буде усправан напишемо 90).

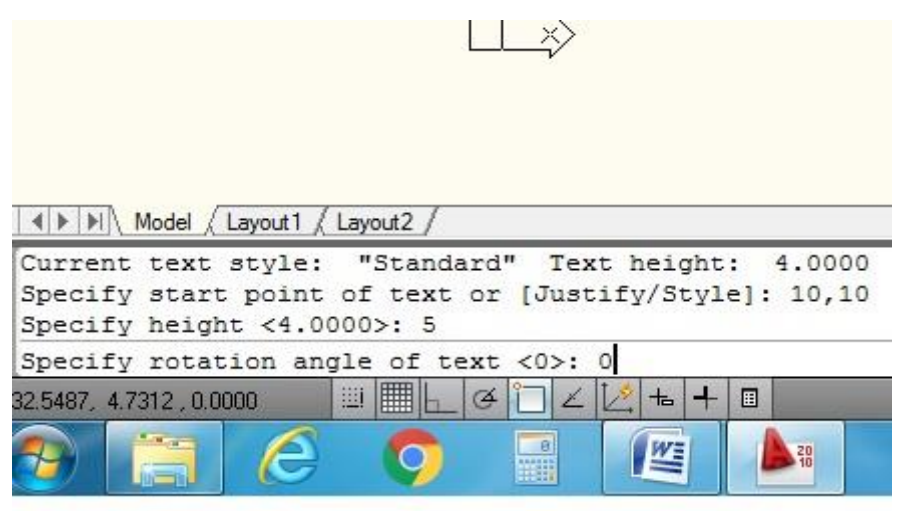

## Слика 4.

Након тога, можемо писати текст који желимо. Кад завршимо са уносом текста потребно је два пута стиснути ентер.

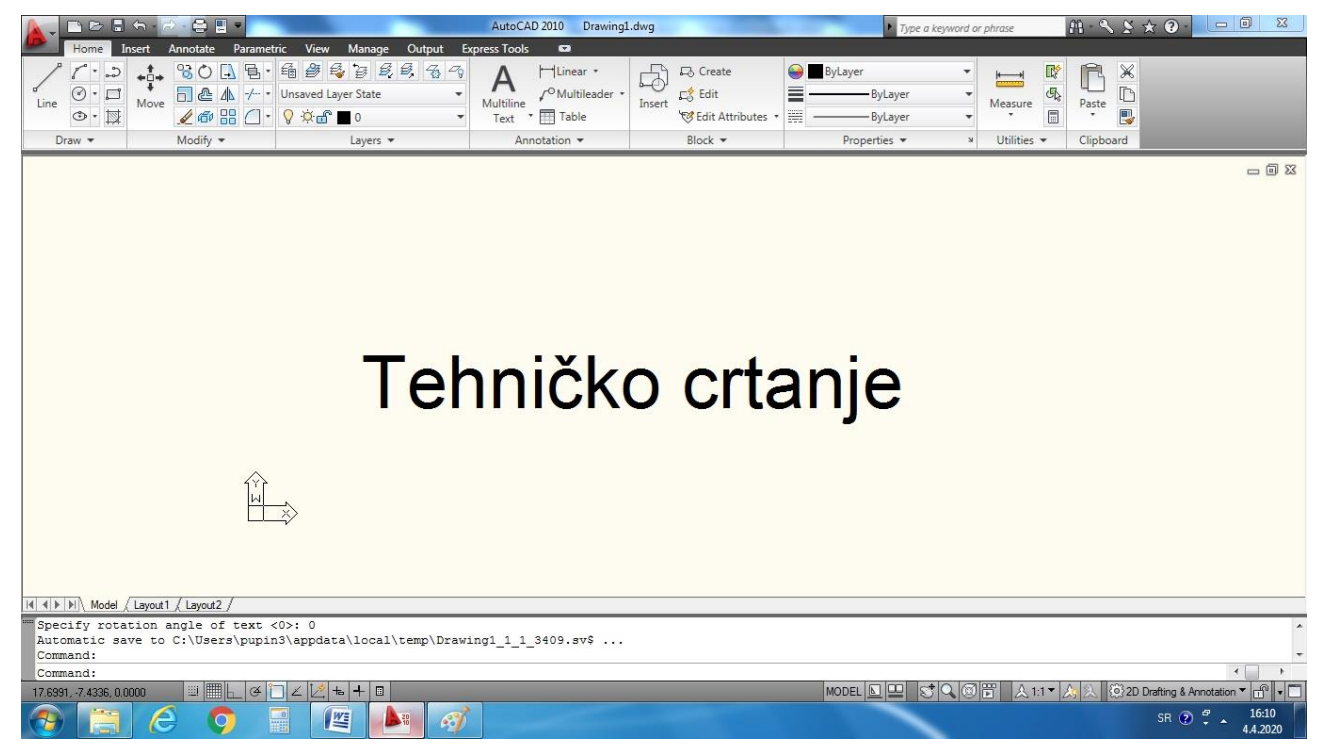

Слика 5.

## Команда: mtext

Ова команда је команда за унос текста помоћу текст едитора, па нам пружа више могућности за уређење текста (фонт, симболи, боја, манупулација итд.).

У командну линију унесемо mtext и притиснемо ентер.

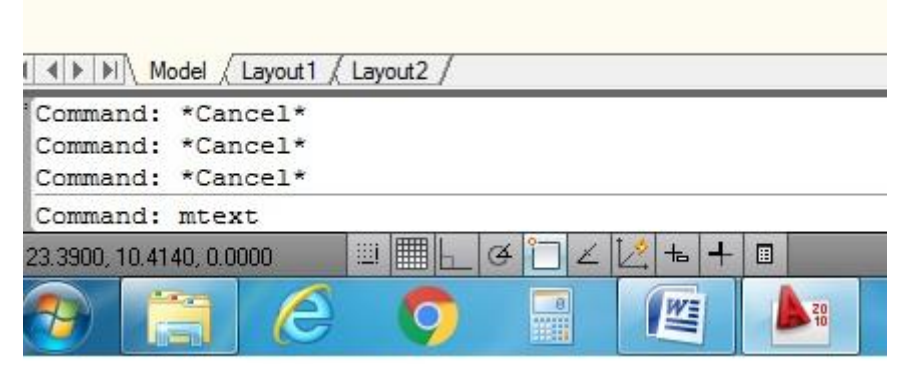

Слика 6.

Затим помоћу миша обиљежимо пложај нашег текста (гдје желимо).

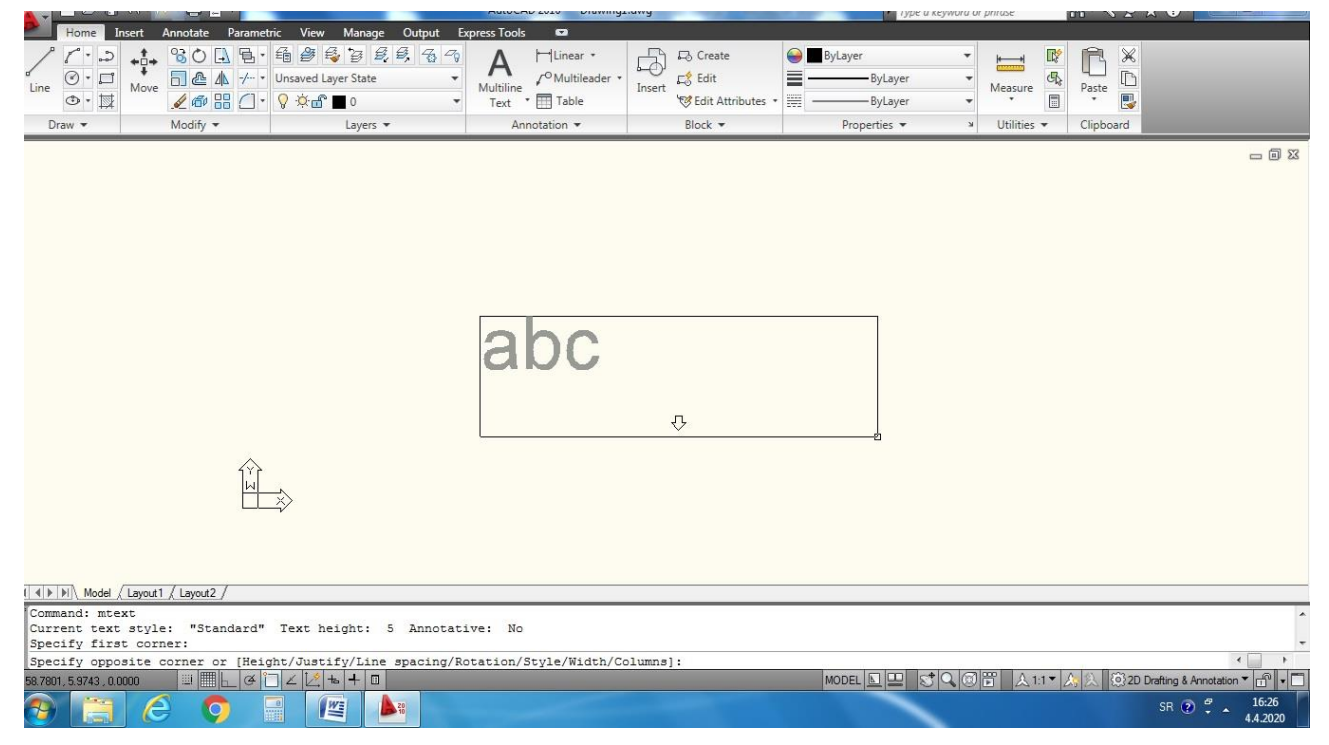

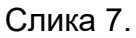

Кад завршимо обиљежавање поља за текст аутоматски ће нам се отворити текст едитор у који сад можемо уносити и уређивати текст. Кад смо унијели текст који желимо потребно је затворити едитор на Close Text Editor.

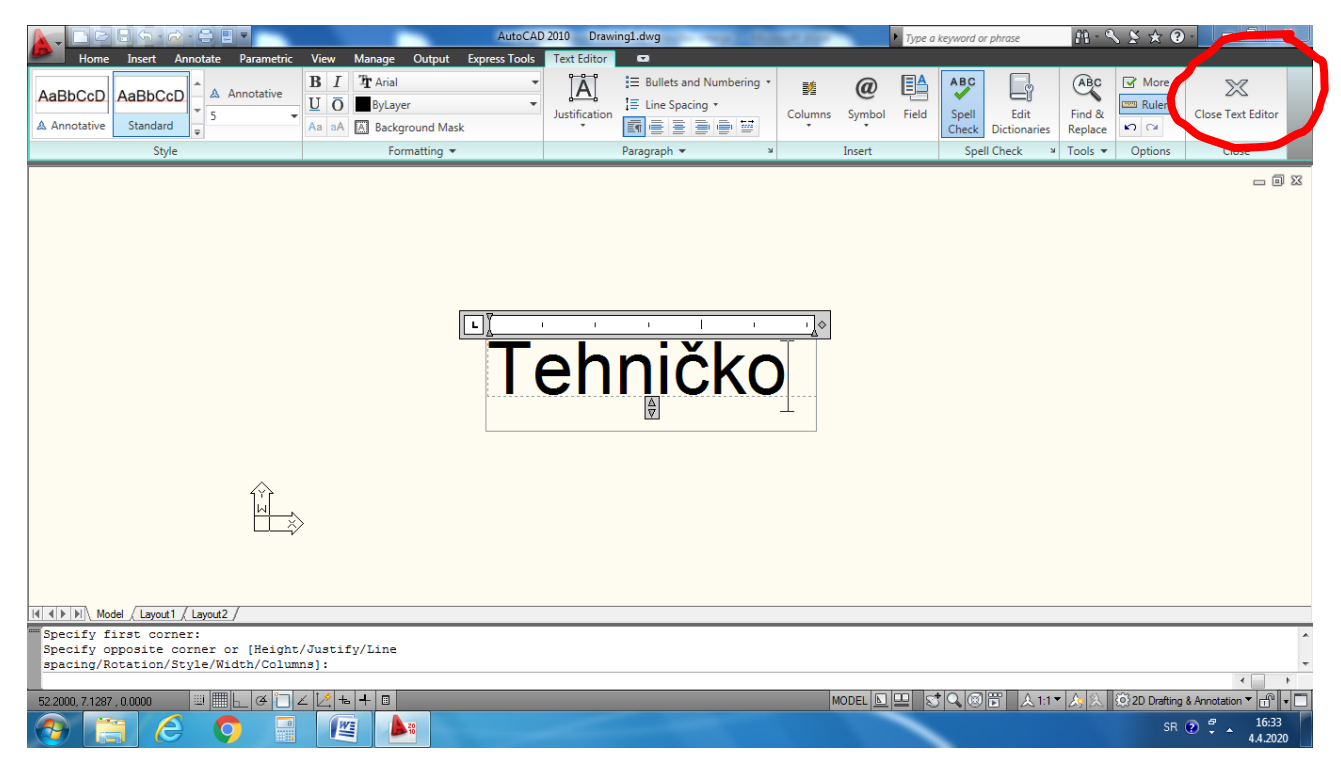

## Слика 8.

Овако добијеним текстом може се даље манипулисати, тј. копирати, ротирати, помјерати, повећавати и смањивати итд. (команде које смо већ радили).

Такође, могуће је десним кликом кликнути на текст који желимо мјењати, па изабрати опцију mtext edit.

**Напомена:** Ако немате AutoCad, исти можете преузети за званичног сајта <a href="https://www.autodesk.com/">https://www.autodesk.com/</a> и регистровати едукативну верзију програма (студентску), лиценца је бесплатна и важи три године.